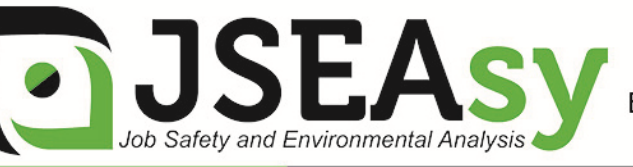

## Work Procedures – Installing a new JSEAsy Multiuser– programme update

- 1. Right click on the attachment in your email
- JSEAsy.zip and Save the attached file to: C:\JSEAsy

- 2. Go to Start
  - a. Computer
  - b. OS (C:) or Local disc C
  - c. Double Click on the JSEAsy folder ISEAsy
- 3. Right click on the file

|          | <b>Open</b><br>Open in new window       |  |  |
|----------|-----------------------------------------|--|--|
|          | Extract All                             |  |  |
| <b>†</b> | AVG Shredder                            |  |  |
| 6        | Scan with Microsoft Security Essentials |  |  |
|          | Open with                               |  |  |
|          | Restore previous versions               |  |  |
|          | Send to +                               |  |  |
|          | Cut                                     |  |  |
|          | Сору                                    |  |  |
|          | Create shortcut                         |  |  |
|          | Delete                                  |  |  |
|          | Rename                                  |  |  |
|          | Properties                              |  |  |

5. Click on extract all

4.

6. A dialog box will appear

| A THINK IN CASE                         | ×              |
|-----------------------------------------|----------------|
| 🕞 🚹 Extract Compressed (Zipped) Folders |                |
|                                         |                |
| Select a Destination and Extract Files  |                |
| Files will be extracted to this folder: |                |
| C:\JSEAsy\JSEAsy                        | Browse         |
| Show extracted files when complete      |                |
| show extracted his when complete        |                |
|                                         |                |
|                                         |                |
|                                         |                |
|                                         |                |
|                                         |                |
|                                         |                |
|                                         | Extract Cancel |
|                                         | Cancel         |

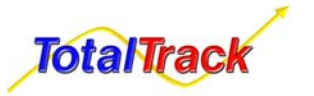

7.

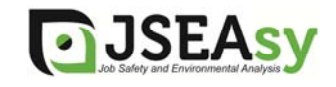

8. Change the destination folder to: C:\JSEAsy

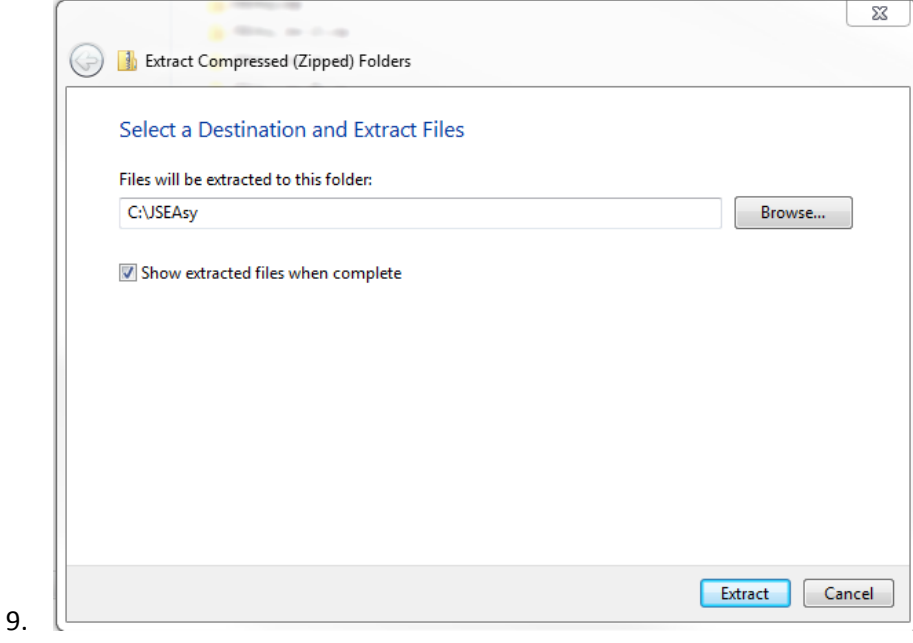

- 10. Click on Extract
- 11. A new Dialog box will appear
- 12. Click on Copy and replace

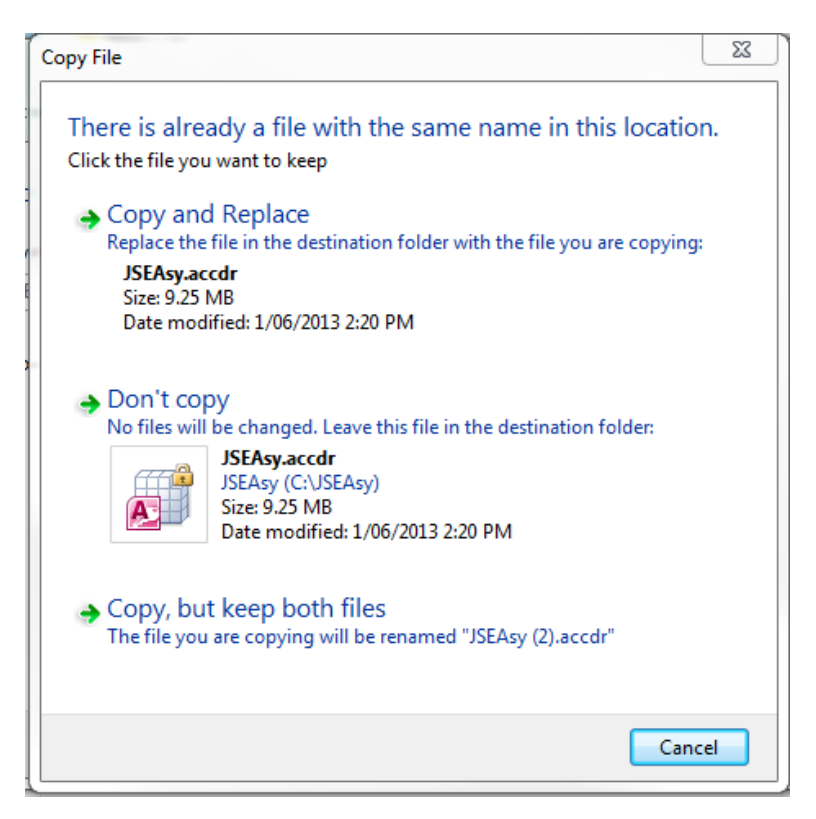

- 13. Open JSEAsy using the desktop shortcut.
- 14. You will receive a message stating "Re-linking Required"

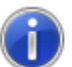

**Total Trac** 

The program needs to be made aware of the database location on your computer system.

- 15. Click ok and navigate to the network location of JSEAsy Share folder you made on the shared network drive or "Server PC"
- 16. Find the File Asy\_be.accdb and double click on it.
- 17. Close the programme and repeat the proceedure on every PC or user profile

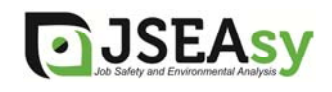

Issue Date April 2013

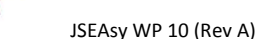